## VP Bank e-banking

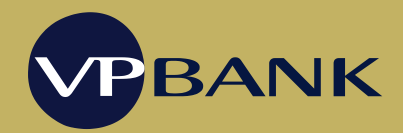

## Installation guide for Windows

Note: For the installation of e-banking, you need administrator rights on your computer.

- 1. Open the <u>www.vpbank.com/e-banking</u> website. On the «Downloads & Tools» menu, click on «e-banking version for Windows».
- 2. A dialogue box appears. Save the file «e-banking version for Windows» on your computer.
- 3. When the download is completed, click on the button «Run» or double-click on the downloaded file «setup-en-win».
- 4. A system notification appears. Please confirm it. VP Bank e-banking is certificated, thus you can trust our program.
- 5. The installation assistant appears.
- 6. Follow the instructions provided by the installation assistant. Once the routine is successfully installed, you will receive a notification. Confirm it by clicking on «Finish».
- 7. Start VP Bank e-banking via the link on your Desktop.
- 8. You can now login to e-banking.